# Mobile Swiss-Express Web «Abstellplatzverwaltung» Anleitung

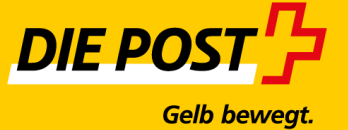

# Inhaltsverzeichnis

| 1. | Einle | eitung                                       | . 3 |
|----|-------|----------------------------------------------|-----|
| 1. | .1    | An wen richtet sich diese Anwendung?         | . 3 |
| 1. | .2    | Gültigkeit                                   | . 3 |
| 2. | Ann   | neldung, Support                             | . 4 |
| 2. | .1    | Anmeldung                                    | . 4 |
| 2. | .2    | Support                                      | . 4 |
| 3. | Syst  | emvoraussetzungen                            | . 5 |
| 3. | .1    | Hardware                                     | . 5 |
| 3. | .2    | Betriebssystem und Software                  | . 5 |
| 3. | .3    | Konfiguration des Webbrowsers                | . 5 |
| 4. | Ben   | utzerkonto Mobile Swiss Express Web          | . 6 |
| 5. | Abs   | tellplatzverwaltung Mobile Swiss Express Web | . 9 |
| 5. | .1    | Hauptmenü                                    | . 9 |
| 5. | .2    | Abstellplatz erfassen                        | . 9 |
| 5. | .3    | Abmeldung                                    | 14  |
| 5. | .4    | Adresse bearbeiten                           | 15  |
| 5. | .5    | Benachrichtigung aktivieren                  | 16  |

# 1. Einleitung

#### 1.1 An wen richtet sich diese Anwendung?

Diese Anleitung richtet sich an die Endempfänger der Schweizerischen Post, die die Online-Software "Mobile Swiss-Express Web" für die Abstellplatzverwaltung der Dienstleistung Swiss-Express «Innight» nutzen. Sie bietet Informationen und technische Hinweise zum Einsatz und zur Bedienung des Menüs "Mobile Abstellplatzverwaltung" von Mobile Swiss-Express Web.

#### 1.2 Gültigkeit

Diese Anleitung ist gültig ab Januar 2017. Änderungen bei Erweiterungen oder Anpassungen des Dienstleistungsangebotes durch die Schweizerische Post sind möglich. Das Benutzerhandbuch wird entsprechend angepasst.

# 2. Anmeldung, Support

#### 2.1 Anmeldung

Mobile Swiss Express-Web <u>http://m.swissexpressweb.ch</u> im Browser aufrufen.

#### 2.2 Support

Der Support steht Ihnen von Montag bis Freitag von 07.00 bis 12.00 Uhr und von 13.00 bis 18.00 Uhr für alle Fragen und Anliegen im Zusammenhang mit der Benutzung von Swiss-Express Web Abstellplatzverwaltung zur Verfügung.

#### Kundendienst Swiss-Express «Innight»

Telefon 0848 754 754 swissexpress.innight@post.ch

### 3. Systemvoraussetzungen

#### 3.1 Hardware

Damit Sie auf Mobile Swiss-Express Web zugreifen können, benötigen Sie einen Computer oder ein Smartphone mit Internetanschluss.

#### 3.2 Betriebssystem und Software

Die Webplattform ist optimiert für Browser der neuesten Generation mit den folgenden Mindestanforderungen:

- Microsoft Edge
- Internet Explorer 9+
- Safari (die aktuellsten zwei Versionen der Browser)
- Firefox (die aktuellsten zwei Versionen der Browser)
- Google Chrome (die aktuellsten zwei Versionen der Browser)
- Opera (die aktuellsten zwei Versionen der Browser)

Mindestanforderungen für die Smartphones:

- Android 4+
- iOS 6+
- Windows Phone 8
- Tizen 2.2

#### 3.3 Konfiguration des Webbrowsers

Um ein problemloses Arbeiten sicherzustellen, müssen folgende Konfigurationen gewährleistet sein:

- Im Microsoft Internet Explorer muss die Seite www.swissexpressweb.ch zu den "vertrauenswürdigen Seiten" hinzugefügt werden.
- Sämtliche Popupblocker f
  ür www.swissexpressweb.ch sind zu deaktivieren. Dies betrifft in den jeweiligen Browsern eingebaute Blocker, wie auch solche, die als Zusatzsoftware auf dem Rechner installiert sind.

## 4. Benutzerkonto Mobile Swiss-Express Web

Stellen Sie sicher, dass Ihr Webbrowser gemäss Kapitel 3.3 konfiguriert ist, damit Sie ohne Probleme mit der Erfassung beginnen können.

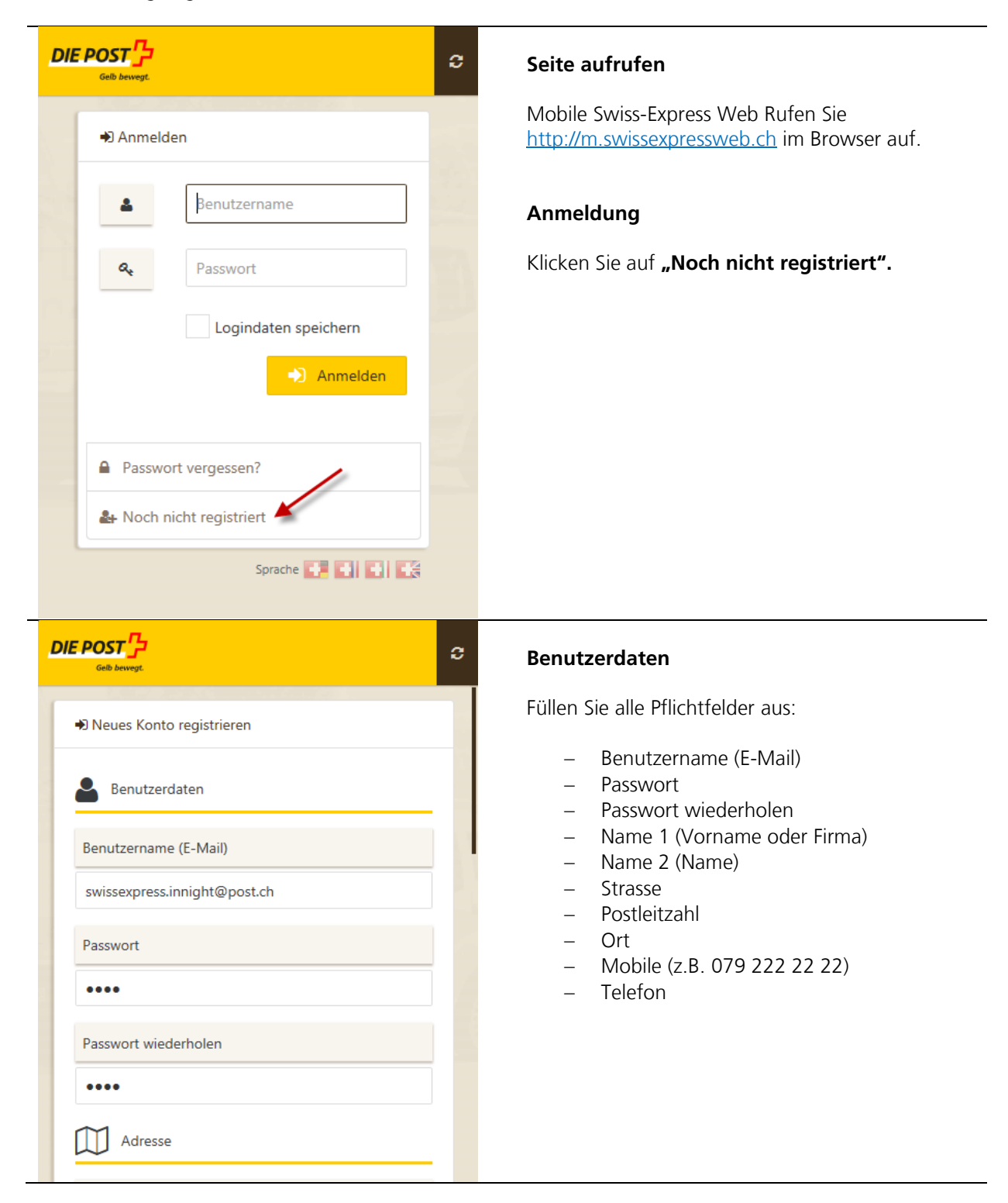

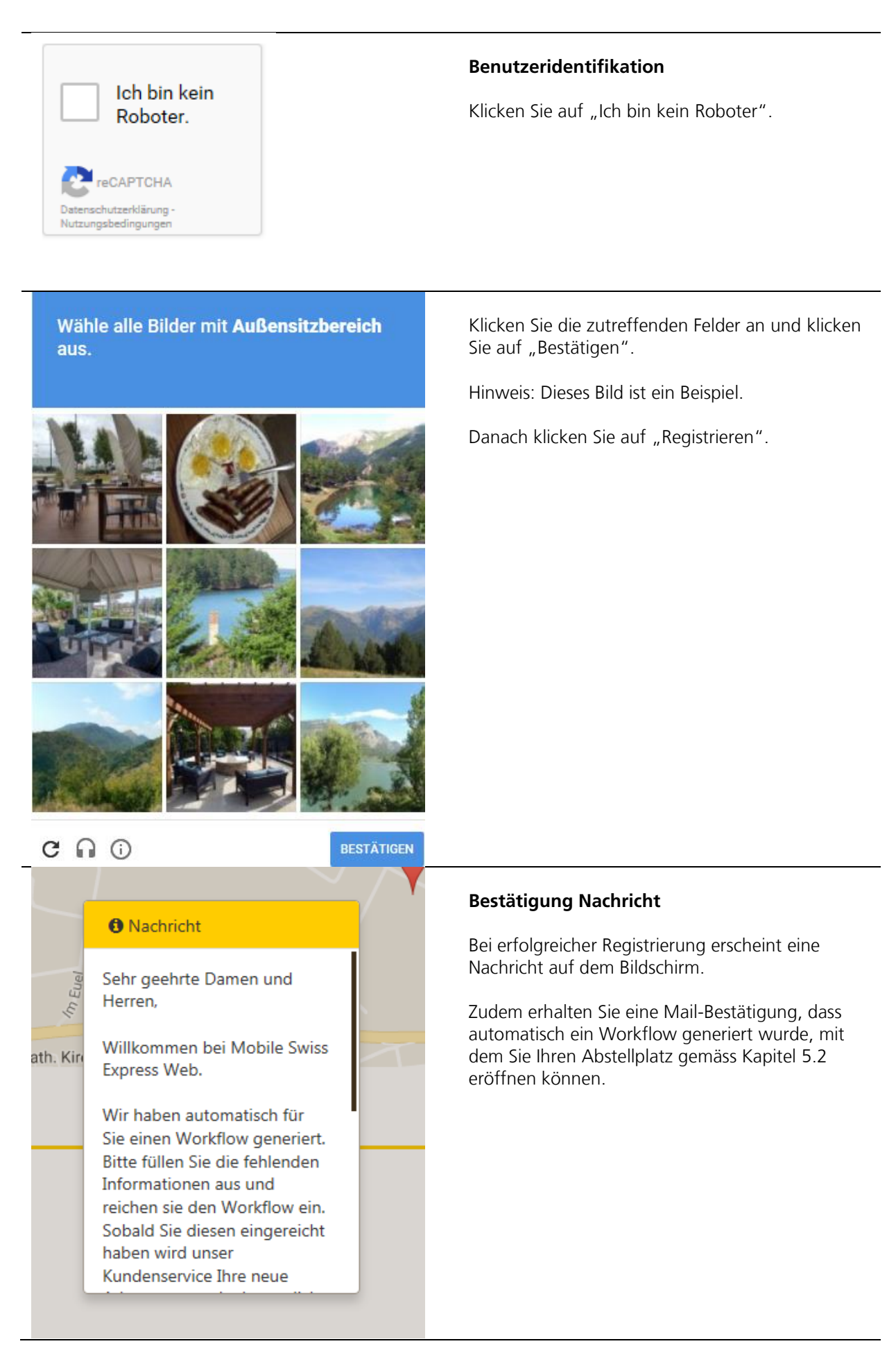

| 🛓 swissexpress.innight@post.ch | Hauptmenü Benutzerkonto                                                                                                    |  |  |  |  |
|--------------------------------|----------------------------------------------------------------------------------------------------|--|--|--|--|
| 🛎 Benutzerprofil 1             | <ol> <li>Hier können Sie Ihr Profil anschauen und<br/>ändern. Nachdem Sie Ihren Eintrag bearbeitet<br/>haben, klicken Sie auf "Einreichen".</li> </ol> |  |  |  |  |
| B Passwort ändern 2            | 2. Hier können Sie Ihr Passwort ändern.                                                                                                    |  |  |  |  |
| 🗟 Sprache 3                    | 3. Hier können Sie die Sprache ändern.                                                                                                    |  |  |  |  |
| Ø Hilfe 4                      | 4. Falls Sie Probleme haben, können Sie hier das<br>Benutzerhandbuch aufrufen.                                                                         |  |  |  |  |
| Abmelden 5                     | 5. Hier können Sie sich abmelden.                                                                                                    |  |  |  |  |

#### 5. Abstellplatzverwaltung Mobile Swiss Express Web

#### 5.1 Hauptmenü

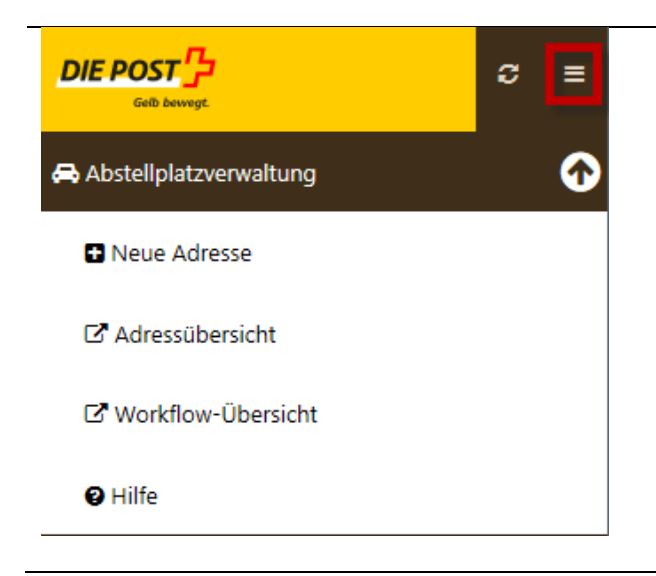

#### Hauptmenü Abstellplatzverwaltung

Neue Adresse: Neuen Abstellplatz erfassen.

Adressübersicht: Alle aktiven Abstellplätze.

Hinweis: Es sind auch mehrere Adressen möglich für den Fall, dass gewisse Sendungen an einem anderen Abstellplatz zugestellt werden sollen.

Workflow-Übersicht: Abstellplätze, die bei PostLogistics AG oder bei Ihnen in Bearbeitung sind.

Hilfe: Benutzerhandbuch.

#### 5.2 Abstellplatz erfassen

| Gofb bewegt    |                                                                           |
|----------------|---------------------------------------------------------------------------|
| Matchcode      | Füllen Sie alle Pflichtfelder* aus:                                       |
| 123456         | – Matchcode<br>– Name 1* (Nach- und Vorname)                              |
| Name           | <ul> <li>Name 2 (optional Firmenname)</li> <li>Name 3 (Zusatz)</li> </ul> |
| Muster Maria   | <ul><li>Strasse*</li><li>Postleitzahl*</li></ul>                          |
| Name 2         | – Ort*<br>– Ländercode*                                                   |
| Muster GmbH    | Weiter scrollen zu Kontakt                                                |
| Name 3         | – Mobile*                                                                 |
| Zusatz optinal | – Telefon<br>– Fax                                                        |
| Strasse        | – E-Mail*                                                                 |
| Wanistrasse 5  | 6                                                                         |

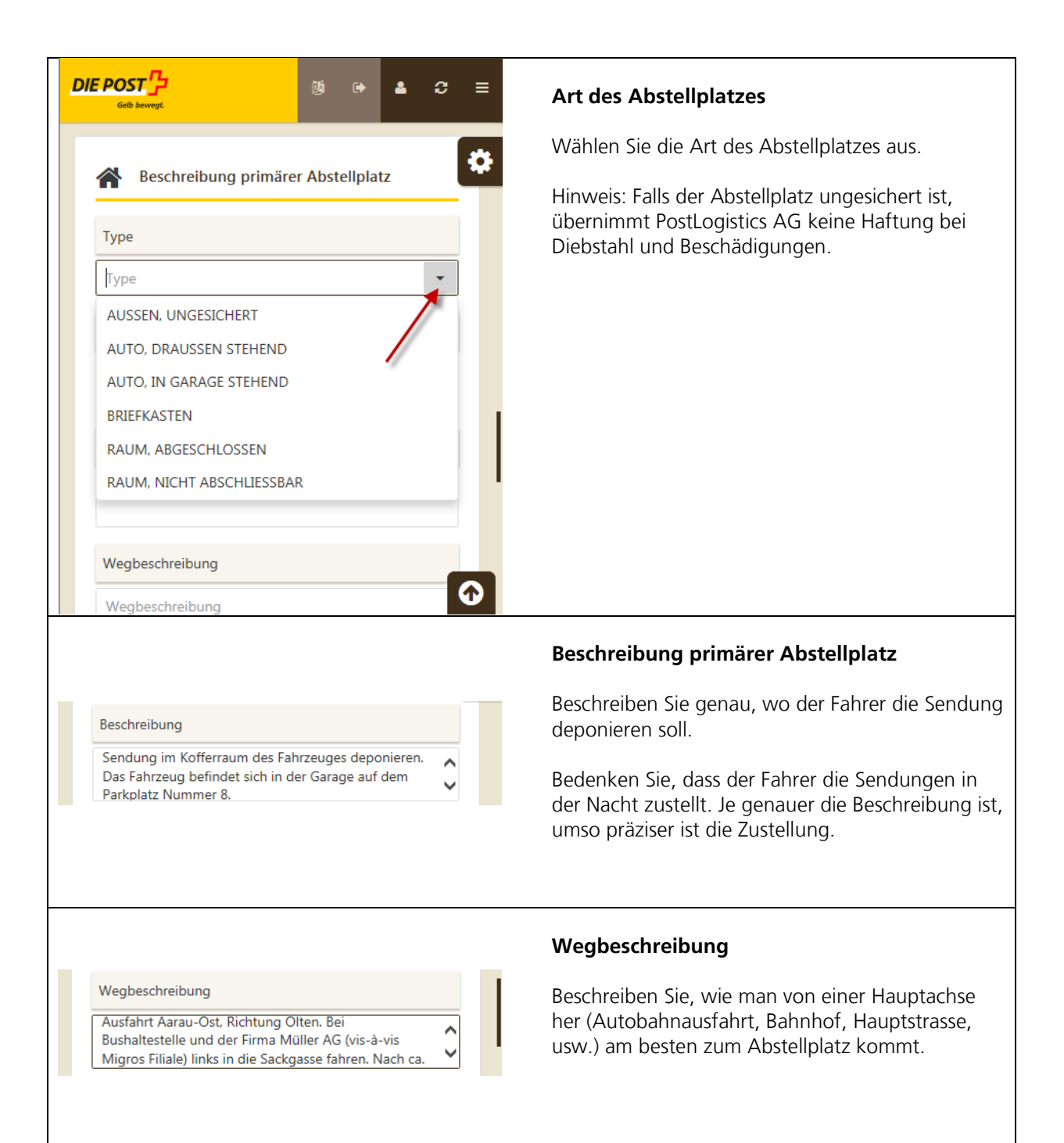

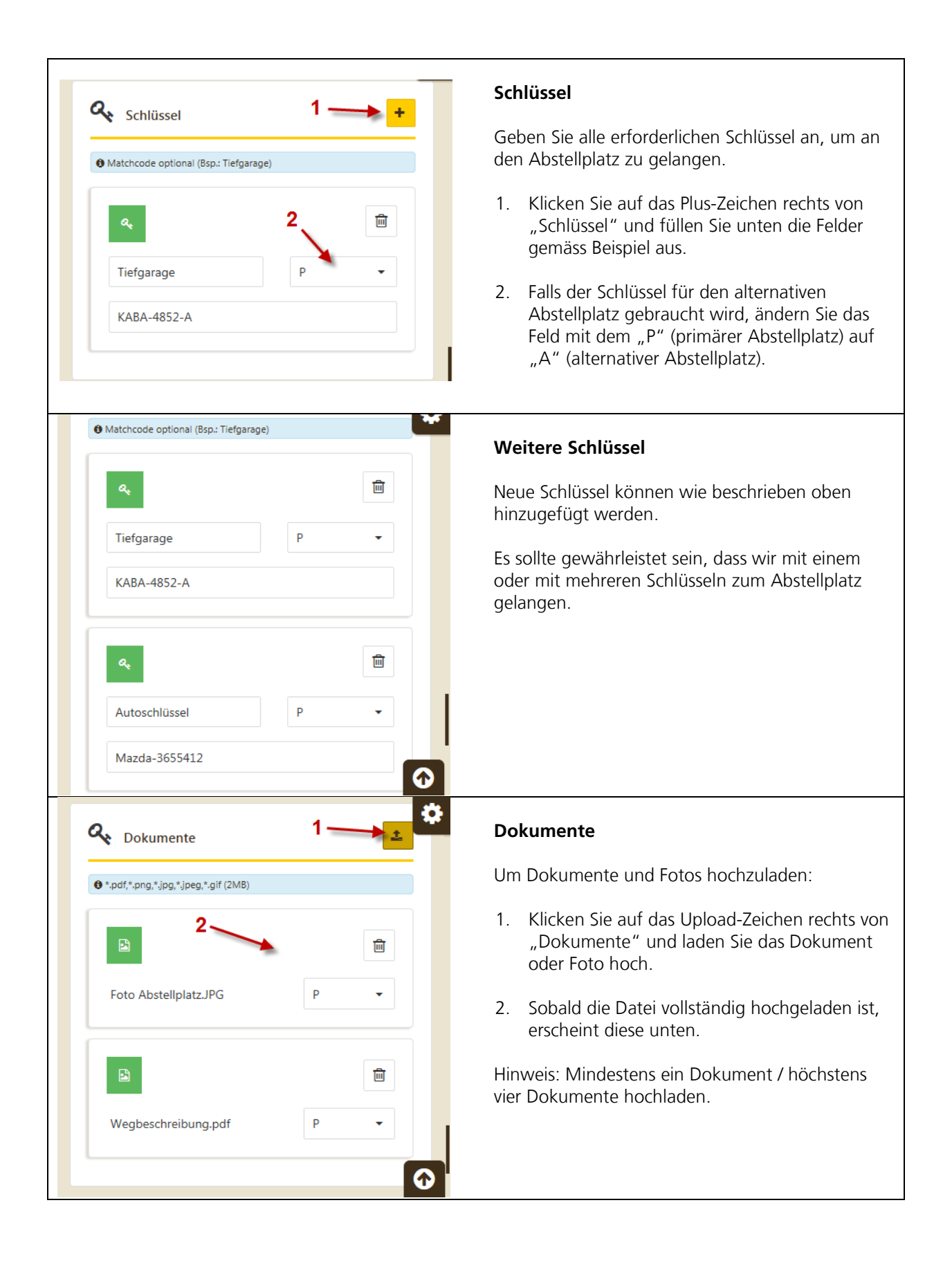

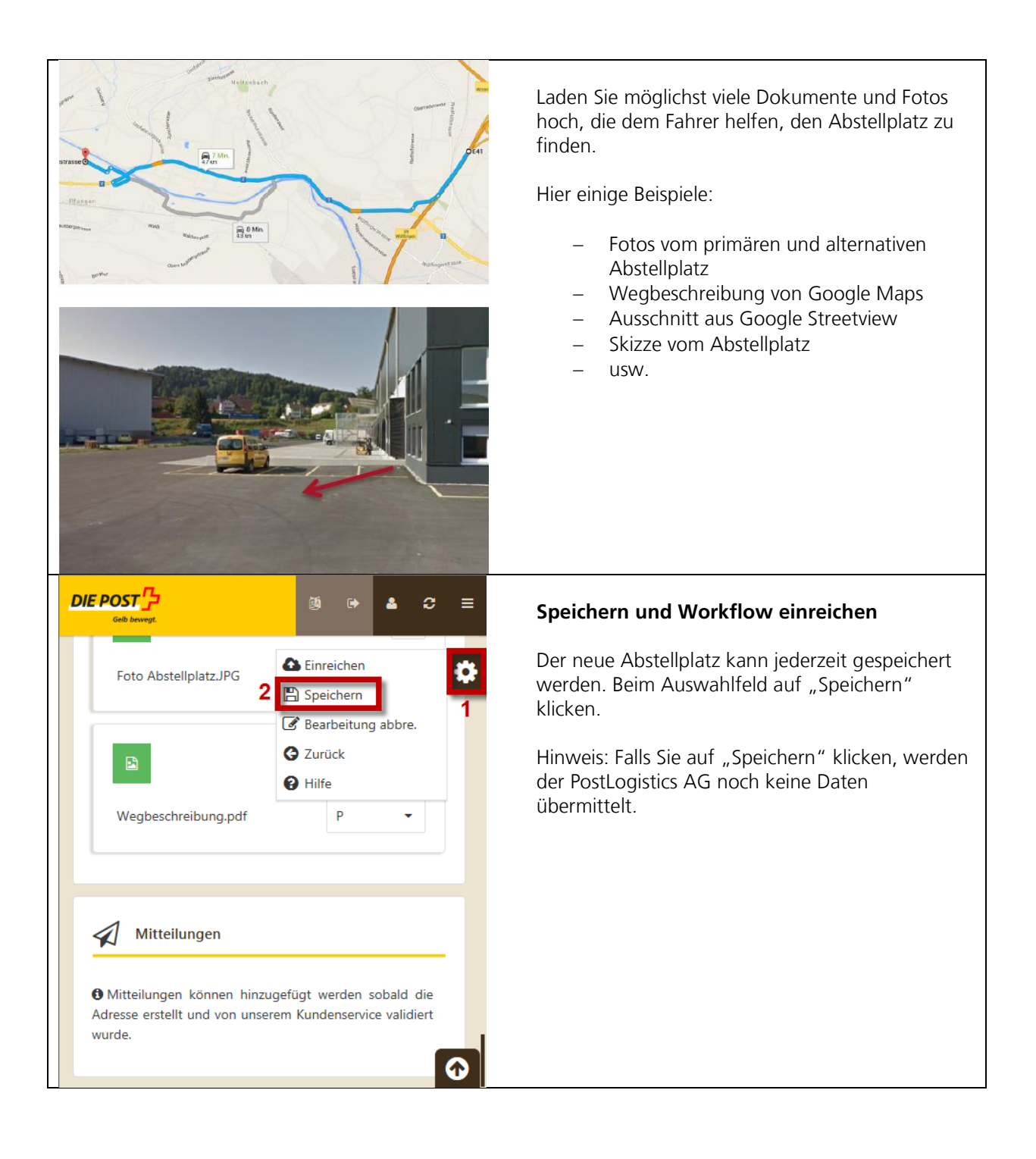

| DIE POST<br>Grib bewegt 55 5 5 5 5 5 5 5 5 5 5 5 5 5 5 5 5 5                                                                                                     | Workflow einreichen                                                                                                    |
|----------------------------------------------------------------------------------------------------|----------------------------------------------------------------------------------------------------|
| Foto Abstellplatz.JPG 2   Foto Abstellplatz.JPG 2   Speichern 3   Bearbeitung abbre. 3   Zurück 3   Hilfe 4     Wegbeschreibung.pdf P     Mitteilungen   Mitteilungen können hinzugefügt werden sobald die                                                                                                    | Überprüfen Sie nochmals, ob alle Informationen<br>korrekt sind und klicken Sie auf "Einreichen".                                                                                |
| Adresse erstellt und von unserem Kundenservice validiert<br>wurde.                                                                                                    |                                                                                                    |
| Einreichen: Gültig ab                                                                                                    | Klicken Sie nochmals auf "Einreichen", sobald das neue Fenster erscheint.                                                                                                    |
| 10.12.2016                                                                                                    | Hinweis: Gültig ab eingegebenem Datum<br>(maximal 6 Monate im Voraus).                                                                                                    |
| E Einreichen X Abbrechen<br>Weabeschreibuna.pdf P -                                                                                                    |                                                                                                    |
| DIE POST                                                                                                    | Schlüssel einsenden                                                                                                    |
| Sehr geehrte Damen und Herren,<br>Im Anhang senden wir Ihnen den Begleitbrief, mit welchem Sie uns Ihre Schlüssel einsenden<br>konnen.<br>Freundliche Grüsse<br>Ihr Mobile Swiss Express Team                                                                                                    | Nachdem Sie den Workflow eingereicht haben<br>und dieser vom Kundendienst akzeptiert wurde,<br>erhalten Sie diese Meldung per E-Mail, falls Sie<br>Schlüssel hinzugefügt haben. |
|                                                                                                    | Öffnen Sie im Anhang die Datei "Keys".                                                                                                    |
| Diese E-Mail wurde gesendet an <u>swissexpress.inniaht@post.ch</u><br>Adresse<br>Post CH AG, PostLogistics, Wanistrasse 5, 8422 Pfungen<br>Telefon<br>Kunden Service Tel. +41 (0)848 754 754<br>Verfügbarkeit<br>Kunden Service 08:00 a.m 06:00 p.m.<br>Technischer Support 08:15 a.m 12:00 p.m. 02:00 p.m 05:00 p.m.<br>E-Mail<br>swissexpress.inniaht@post.ch | Hinweis: Wenn Sie keinen Schlüssel eingetragen<br>haben, erhalten Sie diese Nachricht nicht.                                                                                    |

|                                                                  |                                                                   | EINSCHREIBEN<br>PostLogistics AG<br>Kundenservice Innight<br>Wanistrasse 5<br>8422 Pfungen | Drucken Sie das Dokument aus und geben Sie<br>dieses zusammen mit dem Schlüssel<br>eingeschrieben am Postschalter auf.                |
|------------------------------------------------------------------|-------------------------------------------------------------------|--------------------------------------------------------------------------------------------|----------------------------------------------------------------------------------------------------|
| Datum<br>Ihre Nachricht<br>Kontaktperson<br>E-Mail<br>Direktwahl | 9. Dezember 2016<br>Schlüssel zum neuen Abstellnlatz (Workflow-Nr | 27981                                                                                      | Hinweis: Legen Sie den Schlüssel in einen<br>gepolsterten Briefumschlag, um Verlust oder<br>Beschädigung des Schlüssels zu vermeiden. |
|                                                                  | Contasses Lan noden Pastenplatz (Norknow An.                      | ,                                                                                          |                                                                                                    |
|                                                                  | Sehr geehrte Damen und Herren                                     |                                                                                            |                                                                                                    |
|                                                                  | Anbei senden wir Ihnen die Schlüssel zum Workflow                 | -Nr. 2798                                                                                  |                                                                                                    |
|                                                                  |                                                                   |                                                                                            |                                                                                                    |
|                                                                  | Kennung                                                           |                                                                                            |                                                                                                    |
|                                                                  | KABA-4852-A                                                       |                                                                                            |                                                                                                    |
|                                                                  | Mazda-3655412                                                     |                                                                                            |                                                                                                    |
| 3                                                                | Wir bitten Sie, die Schlüssel zu registrieren und uns             | den Eingang der Schlüssel zu bestätigen.                                                   |                                                                                                    |

#### 5.3 Abmeldung

|                               | Ø | ₽    | ۵    | 9   | ≡ |
|-------------------------------|---|------|------|-----|---|
| S Workflowliste               |   |      |      |     |   |
| Es sind keine Daten vorhanden | • | Neue | Adre | sse |   |
|                               |   |      |      |     |   |
|                               |   |      |      |     |   |
|                               |   |      |      |     |   |
|                               |   |      |      |     |   |

#### Abmeldung

Wird das Portal nicht mehr benötigt, melden Sie sich über den untersten Menüpunkt der Navigation "Abmelden" ab.

Wird während 30 Minuten keine Aktivität auf der Webplattform registriert, werden Sie aus Sicherheitsgründen automatisch ausgeloggt.

#### 5.4 Adresse bearbeiten

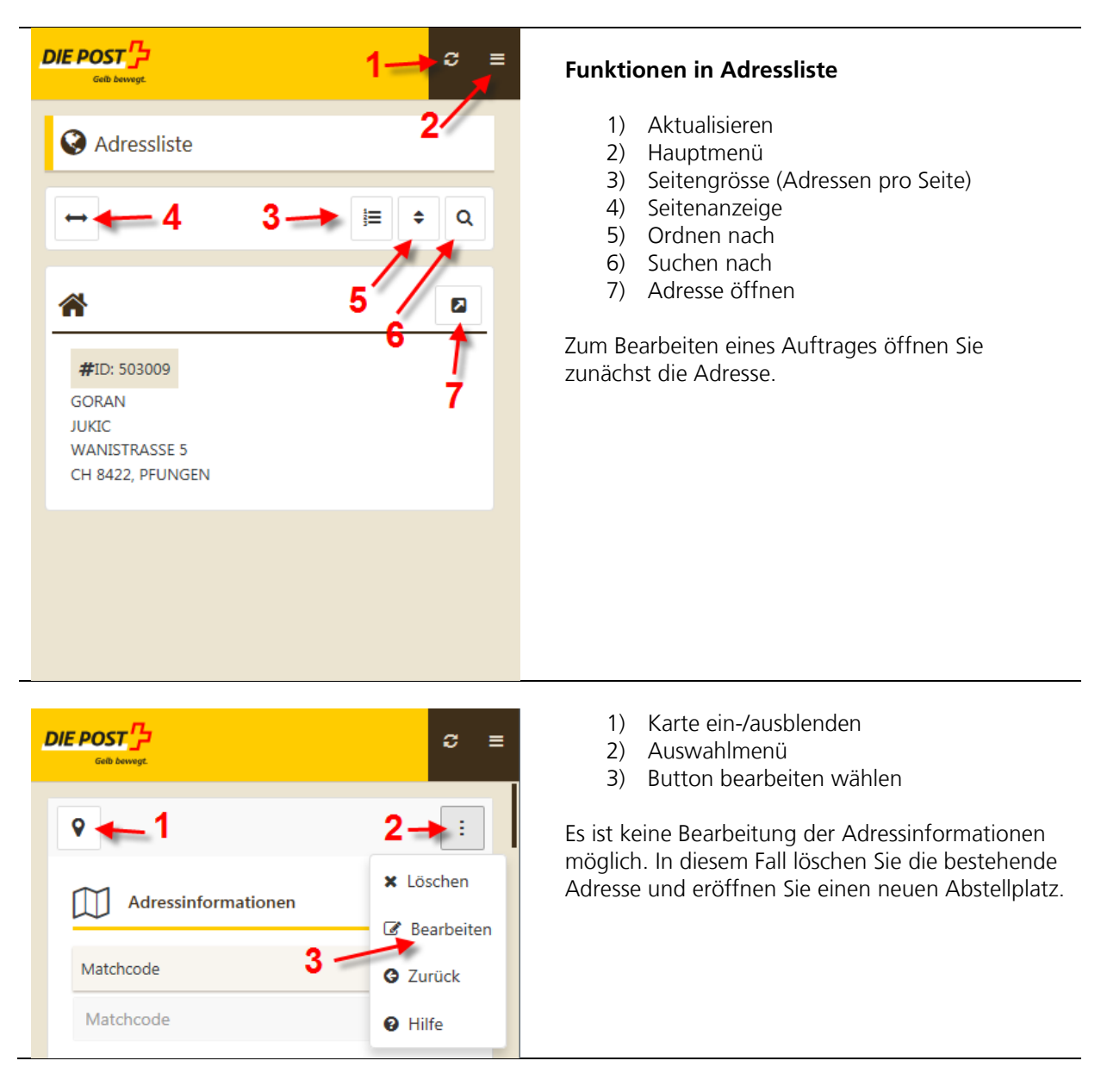

#### 5.5 Benachrichtigung aktivieren

| П | SMS | Versand bei Zustellung  | \$    | SMS-Avisierung aktiviert werden bei:                                     |
|---|-----|-------------------------|-------|--------------------------------------------------------------------------|
|   | ٦   | Mobile                  |       | <ul> <li>Auftragseingang bei PostLogistics um<br/>19:00 Uhr</li> </ul>   |
|   | O   | 07:00                   |       | <ul> <li>Wareneingang bei PostLogistics um 22:30</li> <li>Uhr</li> </ul> |
|   | 0   | Deutsch                 | •     | Aktivieren Sie die gewünschte Check-Box.                                 |
|   | SMS | Versand bei Auftragsein | ngang | Anschliessend klicken Sie "Speichern" und "Einreichen".                  |
|   | ٥   | Mobile                  |       |                                                                          |
|   | O   | 19:00                   |       |                                                                          |
|   | 29  | Deutsch                 | •     |                                                                          |
|   |     |                         |       |                                                                          |

Post CH AG PostLogistics Moosmattweg 1 4704 Niederbipp

Telefon 0848 754 754

swissexpress.innight@post.ch www.post.ch

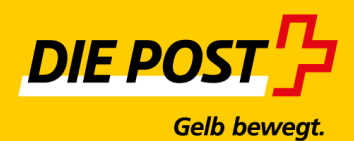